- 1- Acesse o site: <u>www.gov.br</u>
- 2- Clique em "Educação e Pesquisa":

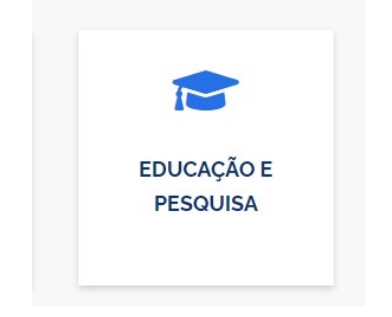

3- Clique em "Outras":

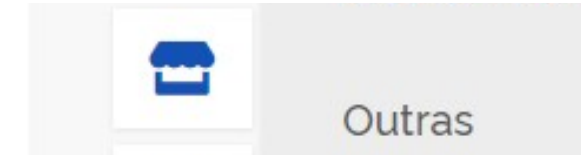

4- Clique em "Educação Básica":

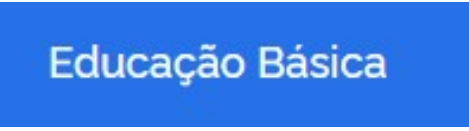

5- Clique em "Solicitar Certificado ENCCEJA – IFMT"

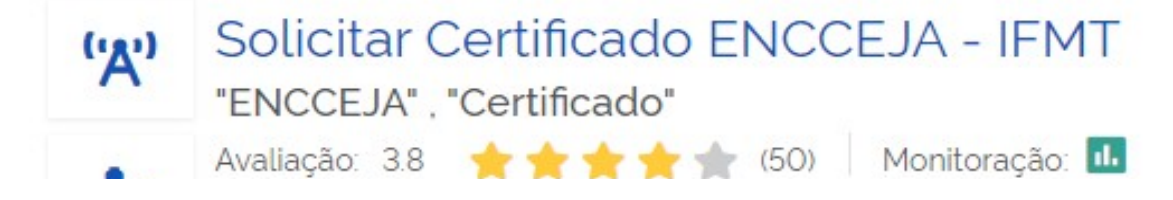

6- Clique em "Etapas para a Realização deste Serviço"

## Etapas para a realização deste serviço

7- Em "Documentação" clique onde está escrito 'clicando aqui':

## DOCUMENTAÇÃO

Documentação em comum para todos os casos

- I Certidão de Nascimento ou Casamento;
  - II Carteira de Identidade (RG) ou, outro documento oficial com foto;
  - III Boletim Individual de Resultados do ENCCEJA;
  - IV Declaração de que o candidato NÃO concluiu o Ensino Médio;

Você pode obter a Declaração que o candidato Não concluiu o Ensino Médio <u>clicando aqui</u>

**7.1-** Após clicar, será aberta uma nova página (aba/guia) e você será direcionado ao site do IFMT. Então, clique em <u>"Formulário e Declaração de Não Conclusão do Ensino Médio"</u>. Preencha esse documento correta e completamente e o assine **à mão**. Você precisará dele para anexar no site junto aos demais documentos.

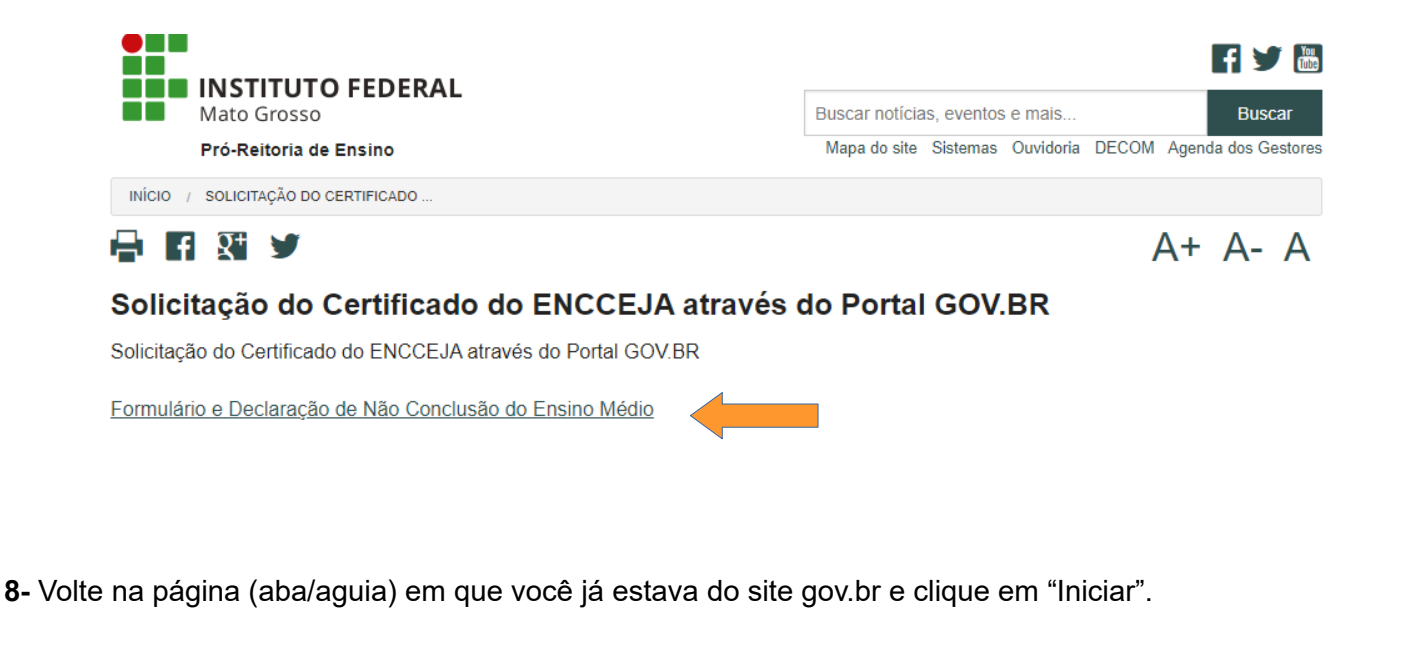

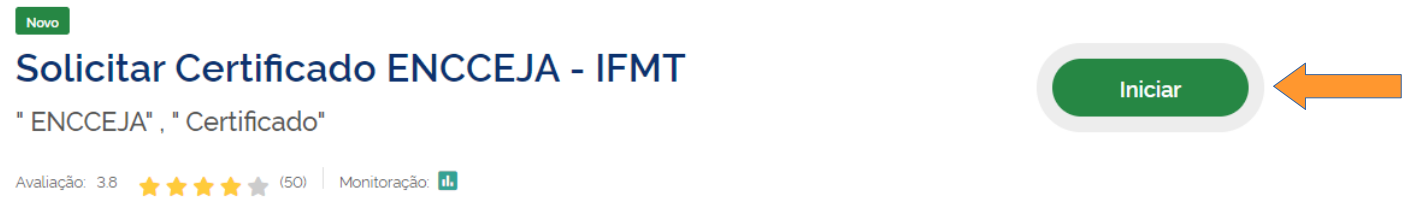

**9-** Se você ainda não tem conta, faça uma. Para isso digite o seu CPF, clique em "Continuar" e crie sua conta preenchendo <u>correta e completamente todas</u> as informações solicitadas.

**9.1-** Se você já tem conta, faça o seu login digitando o seu CPF e a sua senha. Verifique se todas as suas informações estão corretas e atualizadas. Se não estiverem, faça primeiro as correções e as atualizações antes de prosseguir com a sua solicitação.

**10 -** Em "Anexos", clique em "Escolher arquivo" e anexe <u>cada um</u> dos documentos solicitados. Eles devem estar <u>legíveis, inteiros</u> e em <u>PDF</u>.

Em "Declaração de que o candidato NÃO concluiu o Ensino Médio" você deve anexar o documento que você preencheu e assinou, conforme explicado no item 7 e 7.1 deste tutorial.

| Anexos                                                                  |                                                                      |                                                                      |                                                                         |
|-------------------------------------------------------------------------|----------------------------------------------------------------------|----------------------------------------------------------------------|-------------------------------------------------------------------------|
| Certidão de Nascimento ou Casamento *                                   | Carteira de Identidade (RG) ou, outro                                | Boletim Individual de Resultados do ENCCEJA                          | Declaração de que o candidato NÃO concluiu                              |
| Escolher arquivo Nenhum ao escolhido<br>Limite: 2.0 MB. Extensões: pdf. | Escolher arquivo Nenhum ao escolhido Limite: 2.0 MB. Extensões: pdf. | Escolher arquivo Nenhum ao escolhido Limite: 2.0 MB. Extensões: pdf. | Escolher arquivo Nenhum ao escolhido<br>Limite: 2.0 MB. Extensões: pdf. |

11- Em 'Campus', escolha o Campus da certificação. Depois, clique em 'Enviar'.

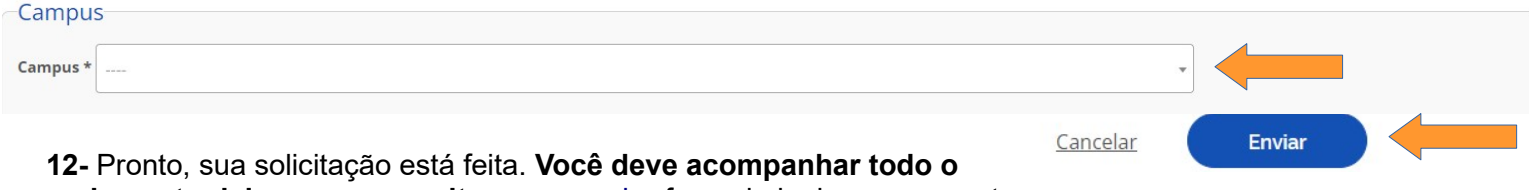

andamento dela no mesmo site: <u>www.gov.br</u>, fazendo login na sua conta.